オンライン会議ツール

## 【 Zoom (ズーム) 】 の使い方

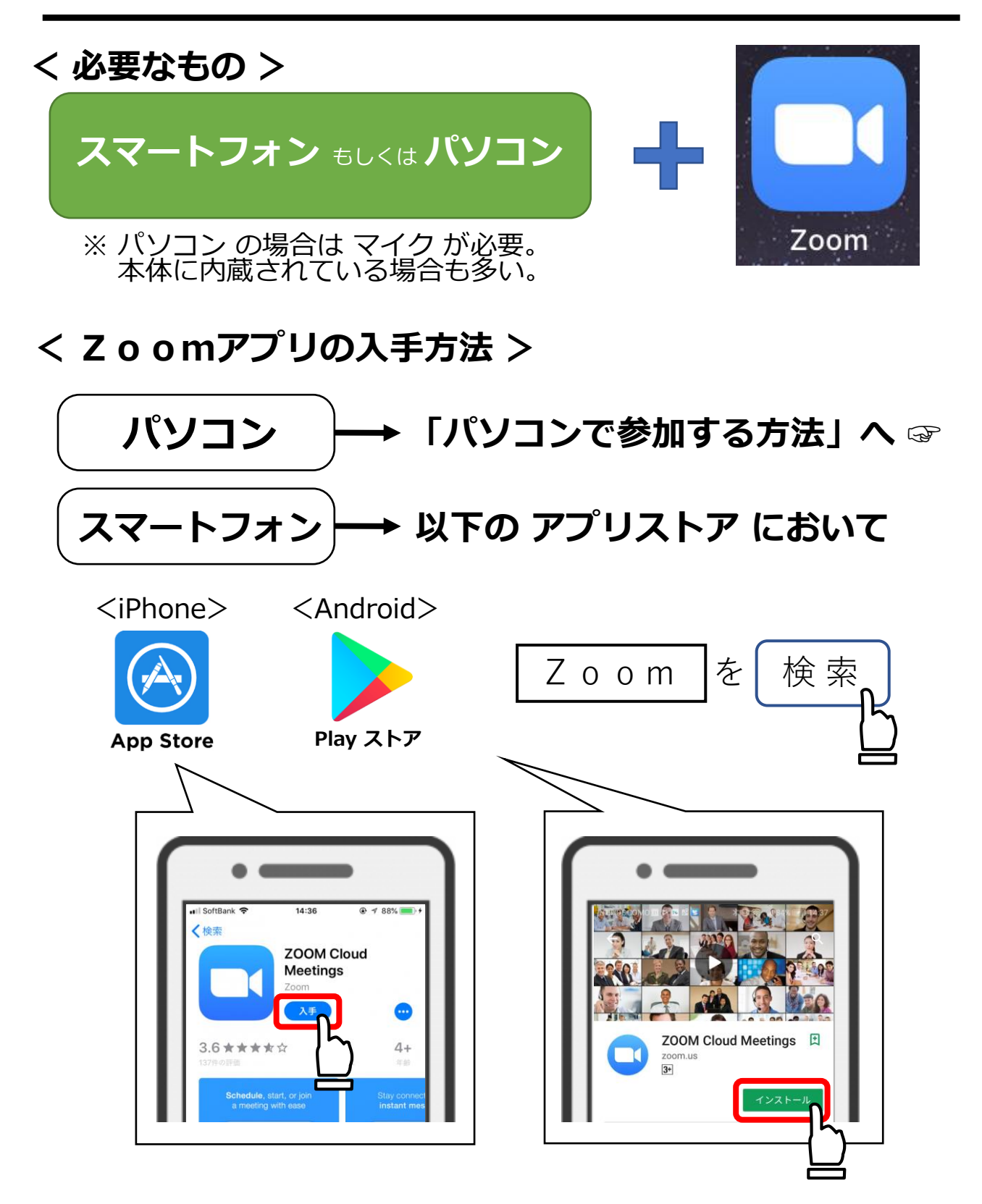

使い方は「スマートフォンで参加する方法」へ☞

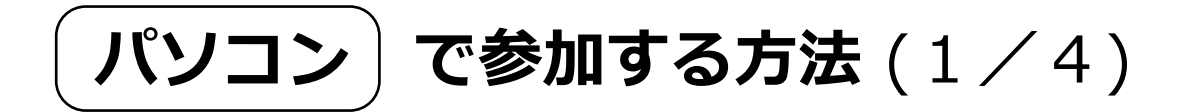

2回目以降は (3 / 4)からスタートできます ☞ 1回目は 以下の手順の通り進めてください。

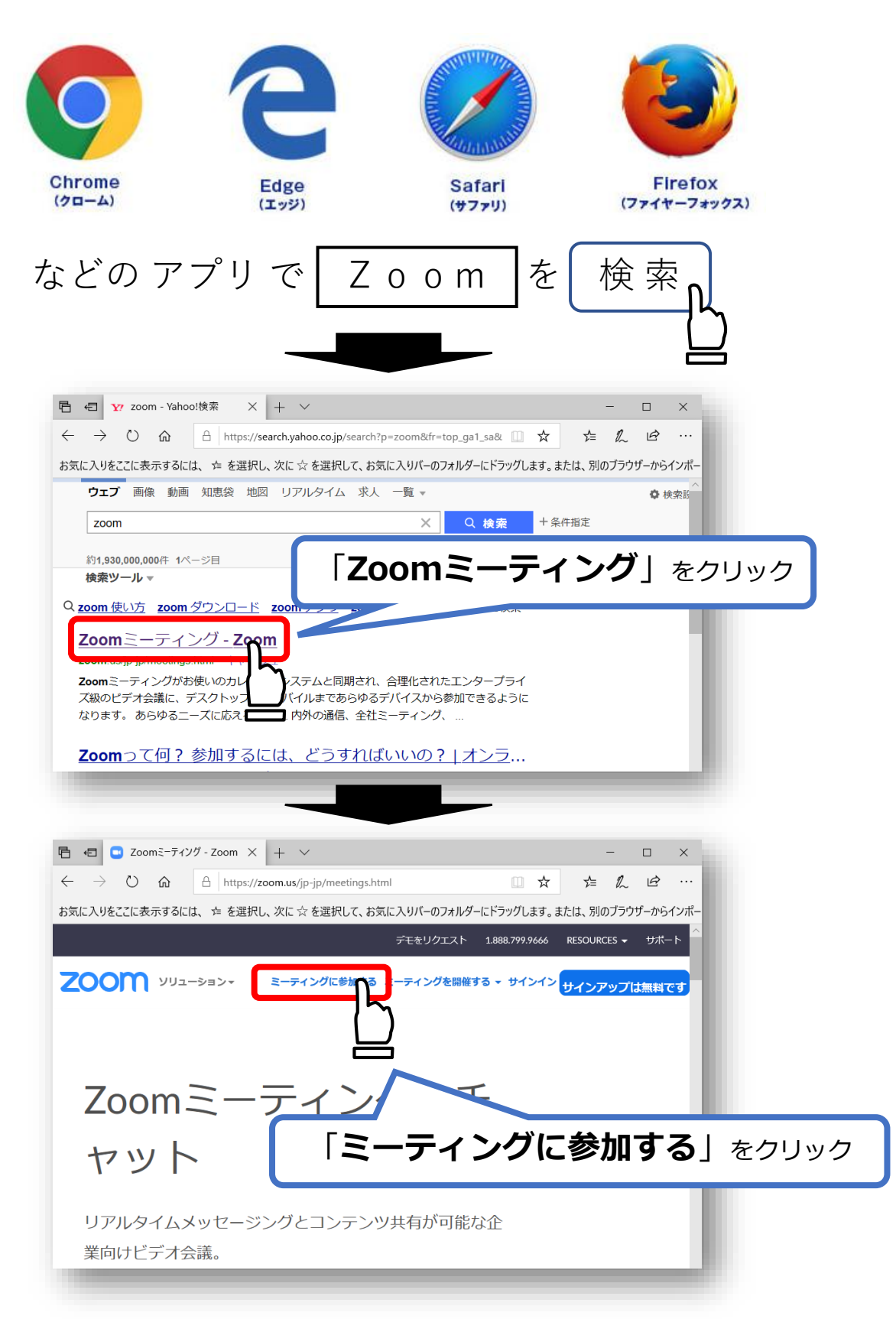

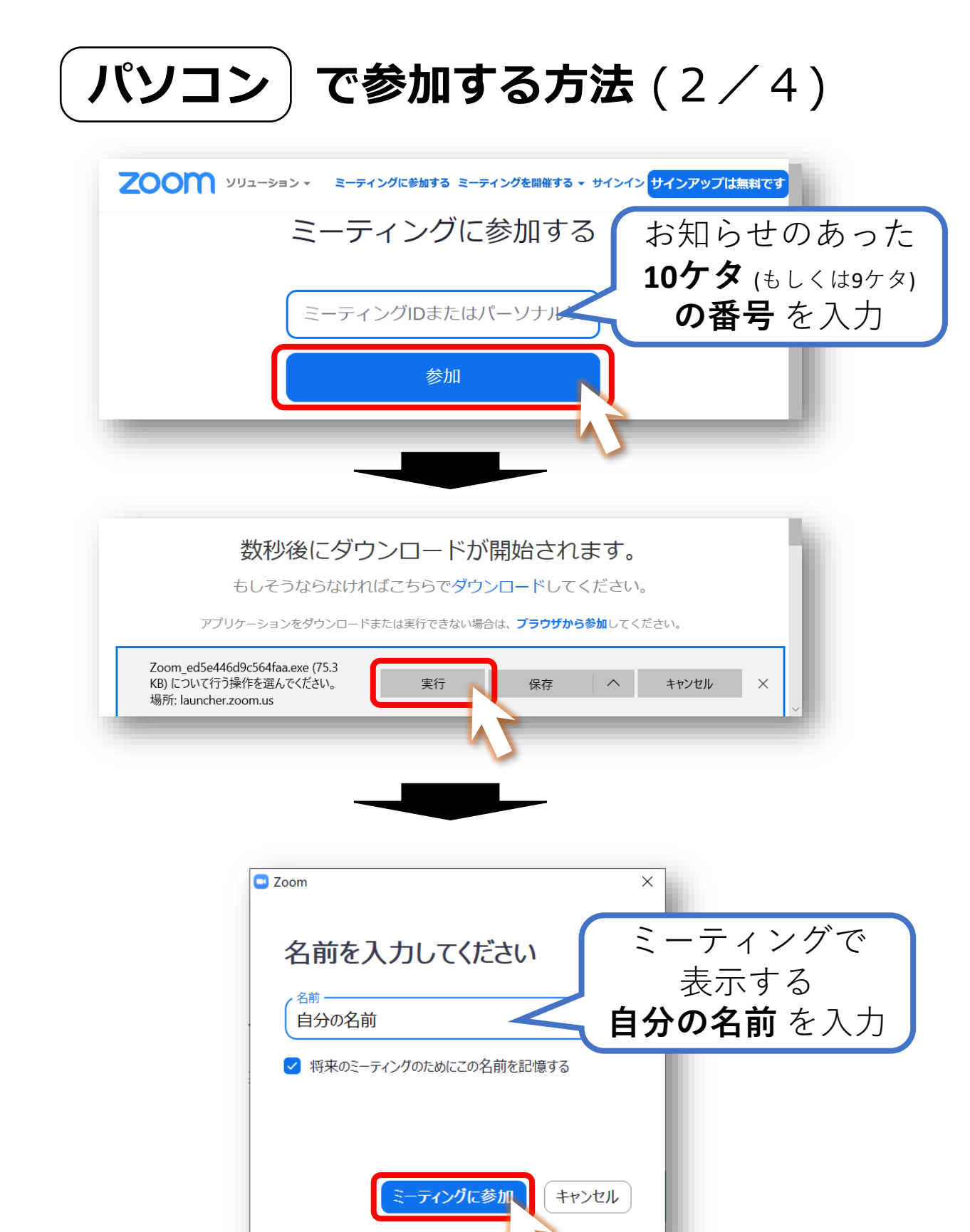

「ミーティング画面の説明 」(4 / 4)へ ☞ 次回以降は(3 / 4)からスタートできます。

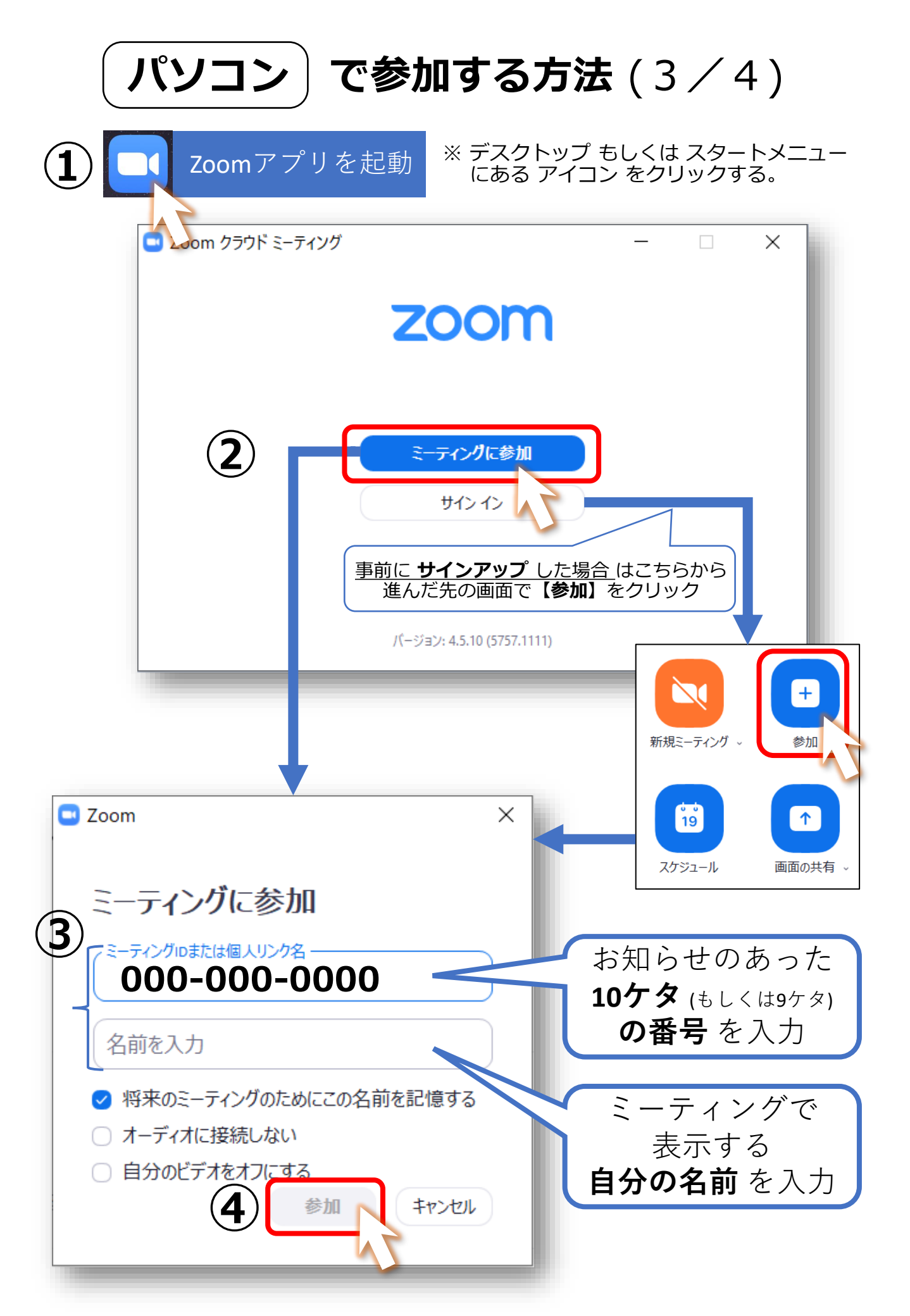

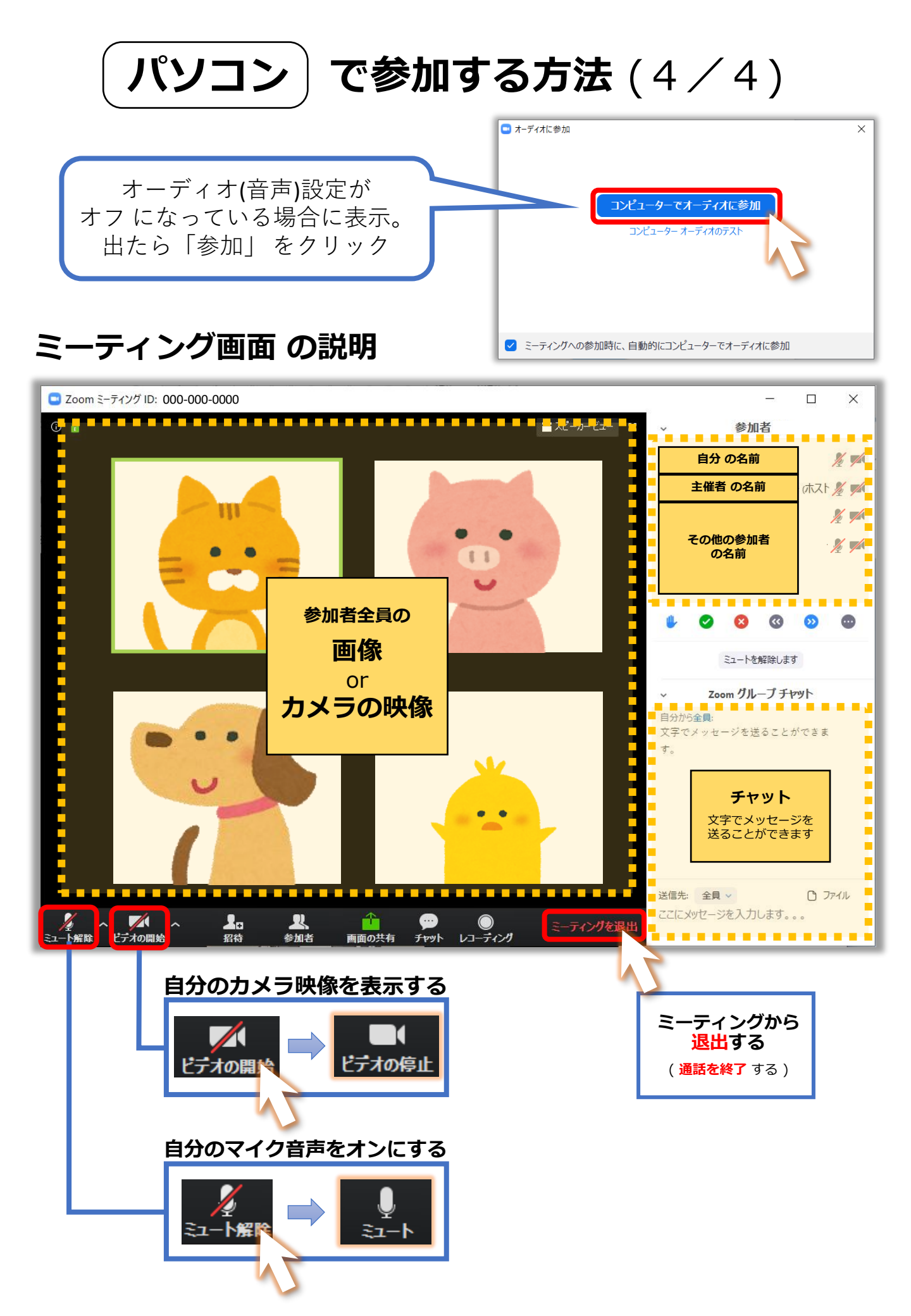

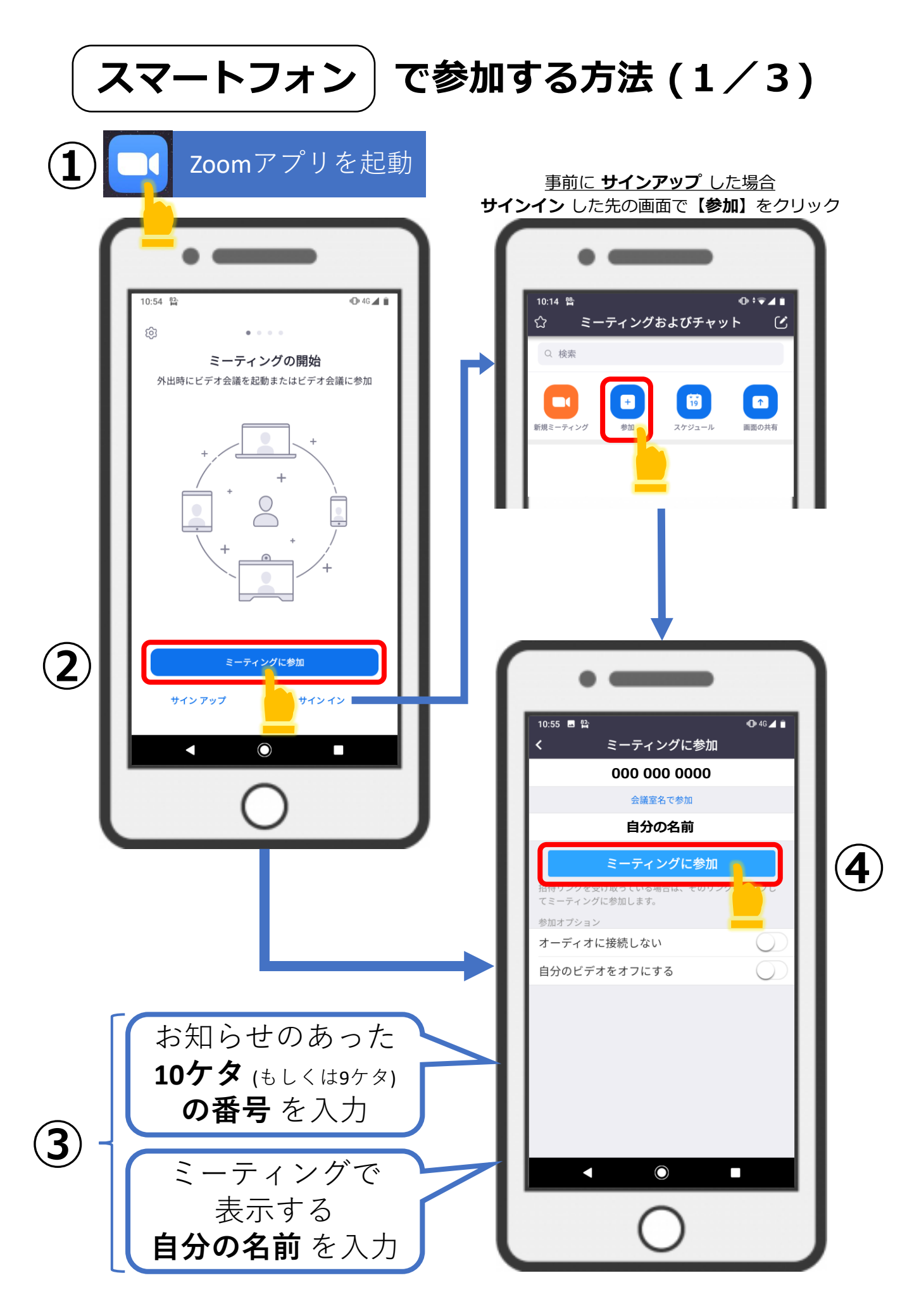

スマートフォン で参加する方法(2/3)

## 音声が出ているか確認する

○ 出ている → 次のページへ

× 出ていない → 以下の手順で【オーディオに接続】

操作ボタンが表示されていない場合 どこか 画面をタッチ すると表示されます。

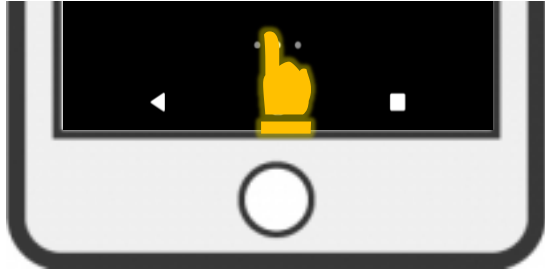

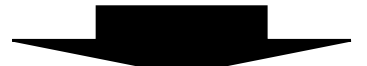

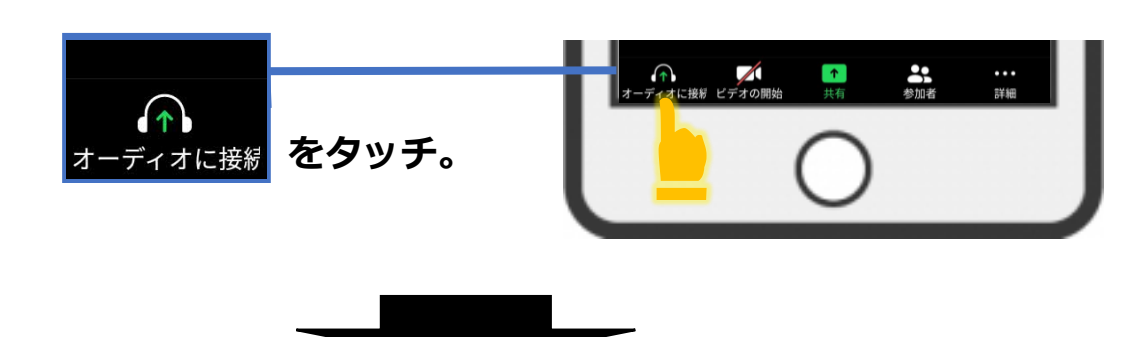

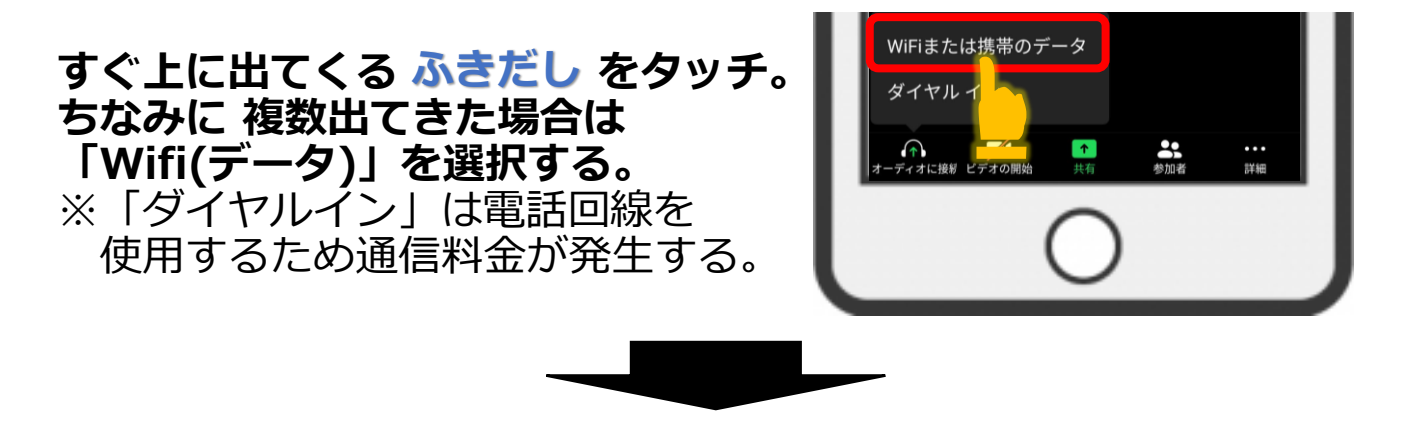

音声の録音を「Zoom」に許可しまというようなメッセージが表示された場合はすか?許可 を 選択する。

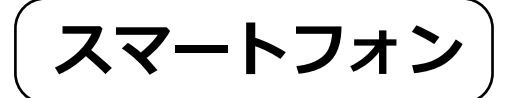

スマートフォン で参加する方法 (3/3)

基本画面

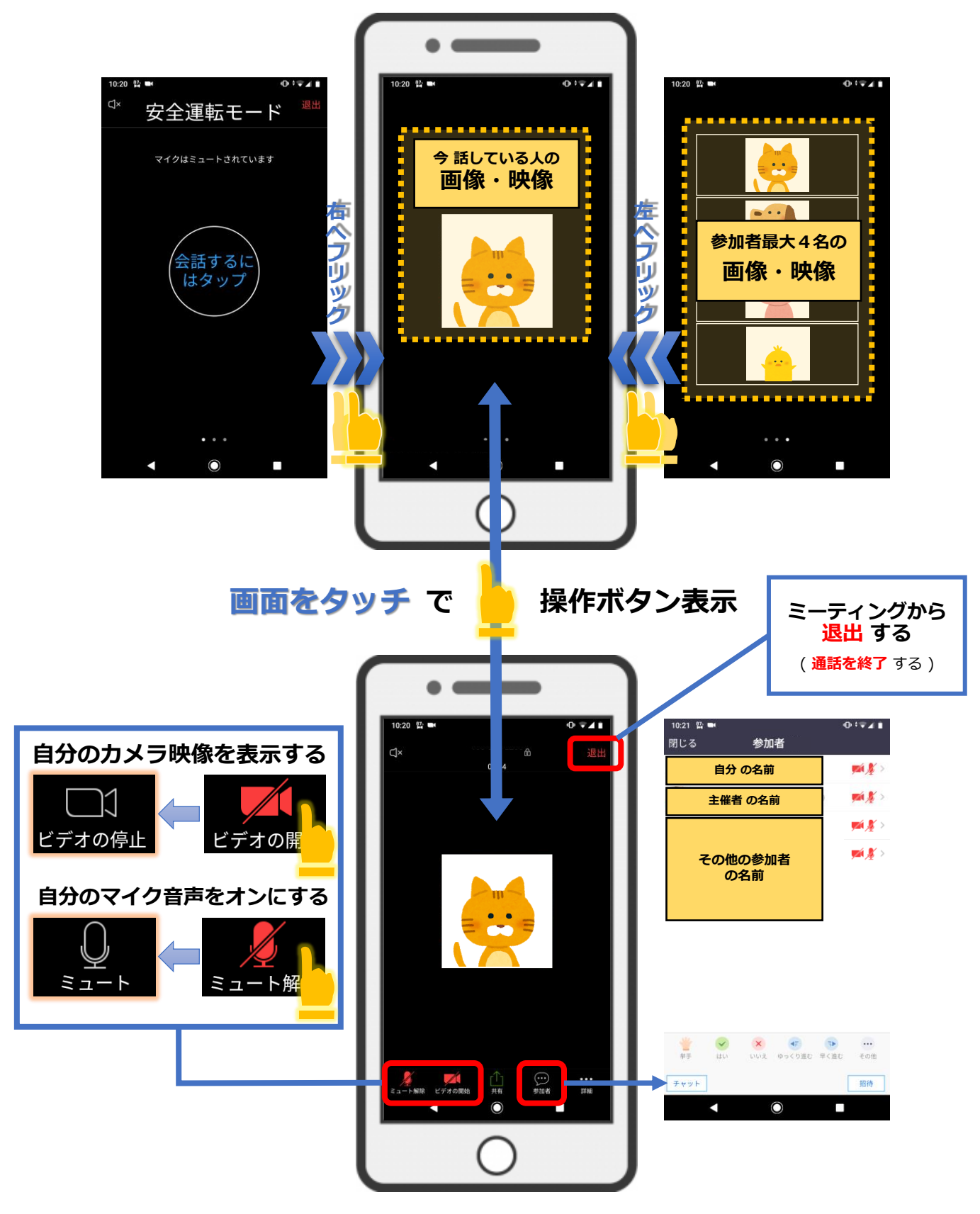